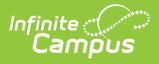

#### **Related Households**

Last Modified on 07/10/2025 1:52 pm CDT

Address Household Location Detail Data Elements | Modification Alerts | Find a New Household that currently exists in Infinite Campus | Find a New Household that does not currently exist in Infinite Campus | Edit Address Household Information

Tool Search: Related Households

The Related Households tool lists all households that have ever resided at the selected address. **This is a historical record. Deleting information on this tool removes all records.** 

The process for adding a household to an address depends on whether the household exists or does not exist in Campus.

|                                                                                                    | ite of ampus                                                                                                    |  |  |  |  |
|----------------------------------------------------------------------------------------------------|----------------------------------------------------------------------------------------------------|--|--|--|--|
| Related Households ☆<br>Census > Addresses > Related Households                                                                                                    |                                                                                                    |  |  |  |  |
| Save Save Find New Household                                                                                                    |                                                                                                    |  |  |  |  |
| Address Loc<br>Household<br>Household A<br>Former Housel                                                                                                    | ion Editor     Start Date   End Date   Mailing   Secondary   Private   Physical     08/24/2012   X   X   Id   12/08/2008   08/26/2010   X |  |  |  |  |
| Address Location Detail<br>Household<br>Household A<br>Start Date<br>08/24/2012<br>Mailing Secondary Private Physical<br>- Modified by: Administrator, System 04/23/2021 13:37 |                                                                                                    |  |  |  |  |
|                                                                                                    | Addresses for a Household                                                                                                    |  |  |  |  |

See the <u>Related Households Tool Rights</u> article for information about rights needed to use this tool.

### **Address Household Location Detail**

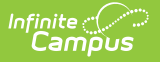

### **Data Elements**

The following fields are available. These fields appear on both the Address Location Editor and the Address Location Detail.

| Data<br>Elements | Definition                                                                                                    |
|------------------|----------------------------------------------------------------------------------------------------|
| Household        | Name of the household that lived or lives at this address.                                                                                                    |
| Start Date       | The date on which the household began living at the address.                                                                                                    |
| End Date         | The date on which the household stopped living at the address.                                                                                                    |
| Mailing          | Indicates the household receives mail at the designated address. See the <u>Addresses with PO Boxes</u> section for more details.                                                                          |
| Secondary        | Indicates the household uses this addresses as a secondary location.                                                                                                    |
| Private          | Indicates the address details should be kept within school settings. Marking this checkbox does not remove the address from reports. See the <u>Private Checkbox Information</u> article for more details. |
| Physical         | Indicates the address is the household's physical location.                                                                                                    |

### **Modification Alerts**

This tool contains functionality to display a visual notification of the user who last modified data and when those modifications were made. This appears at the bottom of the Households tool.

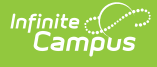

## Find a New Household that currently exists in Infinite Campus

- 1. Select the Find New Household icon from the action bar.
- 2. Enter household search information in the appropriate fields. For better results, enter in more information.
- 3. Select the appropriate household from the Search results by hovering over the household name. All items categorized for that household display in blue. If the selected household is already associated with the address, a warning message displays indicating such.
- 4. Enter the **Start Date** of this new household for the address.
- 5. If it is a mailing address, mark the **Mailing** checkbox.
- 6. If it is a secondary address, mark the **Secondary** checkbox.
- 7. If it is the physical location for the address, mark the **Physical** checkbox.
- If information about this address and household should remain private to school officials only, mark the **Private** checkbox, which indicates the address details should be kept within school settings. Marking this checkbox does not remove the address from reports. See the <u>Private</u> <u>Checkbox Information</u> article for more details.
- 9. Click the **Save** icon when finished.

| E Infinite Campus                                                                                                    |                                                                                                    |  |  |  |  |
|----------------------------------------------------------------------------------------------------|----------------------------------------------------------------------------------------------------|--|--|--|--|
| Related Households A   Census Addresses Related Households   Save Delete   Save Delete   Household Start Date   Household A 08/24/2012   Former Household 12/08/2008 08/24/2012 | Household                                                                                                    |  |  |  |  |
| Address Location Detail<br>Household<br>Start Date<br>08/24/2012                                                                                                    | Household Search   Search for a household arready tracked in Campus. After searching, select a household from the list or click on Create New Household.   Household   Household Address   Household Address   Parent, Hannah M   Parent, Hannah M Parent, Kevin D   Parent, Felcia Parent, Felcia   Parent, Felcia Parent, Felcia   Parent, Joanna M Parent, Alysha   Phone Parent, Joanna 2523 Capitol #1 Minneapoli/s   Parent, Joanna Parent, Joanna   Parent, Joanna Merent, Joanna |  |  |  |  |
| Find New Address                                                                                                    |                                                                                                    |  |  |  |  |

# Find a New Household that does not currently exist in Infinite Campus

- 1. Select the Find New Household icon from the action bar.
- 2. Enter household search information in the appropriate fields. For better results, enter in more

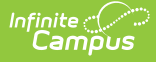

information.

- 3. If no results are found, or the appropriate results were not found, click the **New Household** icon. A Household Information editor displays.
- 4. Enter the **Name** of the household.
- 5. Enter the **Phone Number** of the household.
- 6. If information about this address and household should remain private to school officials only, mark the **Private** checkbox, which indicates the address details should be kept within school settings. Marking this checkbox does not remove the address from reports. See the <u>Private</u> <u>Checkbox Information</u> article for more details.
- 7. Enter any **Comments** about this new household.
- 8. Click the **Save** button when finished.

### **Edit Address Household Information**

- 1. Select the household name to modify from the **Address Location Editor**. An Address Location Detail table will appear below.
- 2. To view information about the household, click the blue hyperlinked name of the household.
- 3. Enter a **Start Date** of the household in *mmddyy* format or click the calendar icon to select a date. This indicates when the family first began living at this address.
- 4. When the family stops living at the address, enter an **End Date** in *mmddyy* format or click the calendar icon to select a date.
- 5. Mark this address for the following designations:
  - *Mailing* if this address receives a mailing.
  - Secondary if this is not the primary residence of the family.
- 6. Click the **Save** icon when finished.